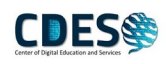

## <mark>1 กรณีเครื่องติด Window activation</mark>

## <u>วิธีการแก้ไข</u>

*ขั้นตอนที่ 1* ให้ทำการเชื่อมต่อก่อน เมื่อเชื่อต่อเรียบร้อยแล้ว รอประมาณ 5 วินาที สังเกตว่าการแจ้ง window activation ได้หายจากหน้า desktop แสดงว่าเครื่องได้ activation เรียบร้อยแล้ว \**กรณียังไม่หายให้ทำขั้นตอนที่2* 

## *ขั้นตอนที่ 2* ทำการ Synchronize your clock

คลิกขาวที่วันที่ > Adjust date/time > Synchronize your clock

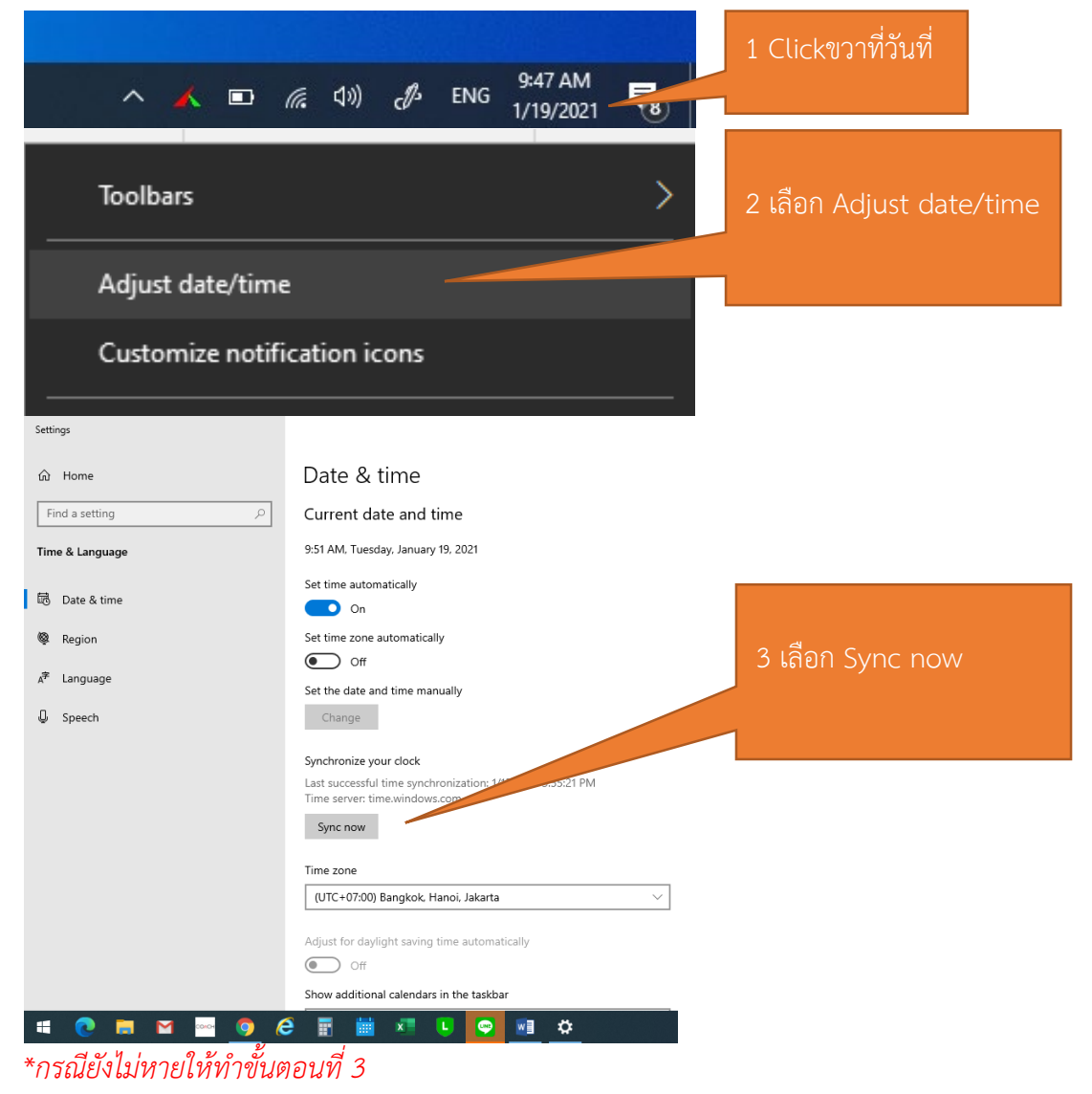

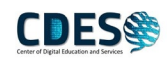

## *ขั้นตอนที่ 3* ทำการ Synchronize your clock

คลิกขาวที่ This PC > เสือก Properties > Chang product key > Enter a product key

| This PC                                                                                                    | 1คลิกขาวที่ This PC                                                                                                    |
|----------------------------------------------------------------------------------------------------|----------------------------------------------------------------------------------------------------|
| Open Pin to Quick access Manage Pin to Start Map network drive Disconnect network drive Create shortcut Delete Rename Properties Settings                              | 2 เลือก Properties                                                                                                    |
| Home Find a setting P Update & Security Windows Update U Delivery Optimization                                                                                         | Activation Windows Edition Windows 10 Education Activation Windows is activated with a digital license Learn more                                                       |
| <ul> <li>♥ Windows Security</li> <li>↑ Backup</li> <li>⊘ Troubleshoot</li> <li>⊇ Recovery</li> <li>⊘ Activation</li> </ul>                                             | Output and the product key       3 Labit Chang product key         To use a different product key on the vertice, select Change product key.         Change product key |
| Find my device For developers Windows Insider Program Enter a product key Cour product key should be in an email from wh or on the but the Mindows FMD or ILSP came in | 4 Enter a product key                                                                                                    |
| Product key                                                                                                    | Next 5 กด Next                                                                                                    |
| Find a setting Update & Security C Windows Update                                                                                                    | P     Windows       Edition     Windows 10 Education       Activation     Windows is activated with a digital license       Learn more                                  |